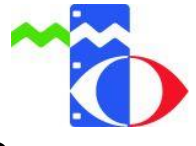

## Anleitung zum Erstellen der Schülerzugänge EDU-ID

In dieser Anleitung wird erklärt, wie Sie als Lehrer den Schülern Ihrer Klassen / Kurse einen Zugang zu den Online-Medien des Medienzentrums bereitstellen können.

Die Onlinemedien werden den Schülern in Form mobiler Trägermedien oder im Streamingverfahren zur Verfügung gestellt und können an schulischen und privaten PCs oder mobilen Endgeräten, wie Smartphones und Tabletts, abgerufen werden. Das Downloaden der Medien ist für Schüler nicht möglich.

**1.** Gehen Sie auf die Internetseite <u>www.mz-hochtaunus.de</u> und klicken Sie auf "LOGIN zur Mediendatenbank". Sie werden automatisch zur Mediendatenbank weitergeleitet.

| f  ightarrow f C (i) www.mz-hochtaunus.de |                               |                                                                                                    | ☆ :                    |
|-------------------------------------------|-------------------------------|----------------------------------------------------------------------------------------------------|------------------------|
| mit Medien bilden!                        | Medienzentrum Hochtaunuskreis |                                                                                                    |                        |
| Sie sind hier: Startseite                 |                               |                                                                                                    |                        |
| Startseite                                | Startseite                    |                                                                                                    |                        |
| Informationen                             |                               |                                                                                                    |                        |
| Medien                                    |                               | Wir haben eine neue Online-Plattform                                                                          | LOGIN -                |
| Medien-Themenpakete                       |                               | Unsere neue Online-Plattform ist fertig und steht Ihnen<br>zur Verfügung. Sie ist attraktiv und übersichtlich | zur<br>Mediendatenbank |
| Geräteverleih                             | ie 📓 💼                        | gestaltet, so dass Sie leicht an unsere                                                                       | Aulaitung              |
| Fortbildungsangebote                      |                               | Unterrichtsmedien gelangen können. Eine kurze<br>Anleitung zum Portal finden Sie <i>hier</i> . Den Zugang     | Schülerzugänge         |
| Impressum                                 |                               | finden Sie wie gewohn rechts.                                                                                 | Erstanneldung für      |
| Kontakt / Öffnungszeiten                  |                               |                                                                                                    | LehrerInnen            |
| Andeket                                   |                               | Filmtipp!                                                                                                    | Flyer Medienzentrum    |
| Antanrt                                   | 8 SPORT                       | Bewegtes Klassenzimmer                                                                                        | Hochtaunuskreis        |
| Druckansicht                              | Bewegtes Klassenzimmer        | Das Medium enthält eine Musik-CD und eine DVD mit                                                             | Spielfilmkatalog (pdf) |

| 2. Melden Sie sich in der Mediendatenbank mit Ihren Kundendaten (Schulnummer, Entleihernummer, Passwort) an.                 | ➡) Anmeldung マ                                               |
|----------------------------------------------------------------------------------------------------|--------------------------------------------------------------|
|                                                                                                    | Sie haben noch keinen Zugang?                                |
|                                                                                                    | Registrieren                                                 |
|                                                                                                    | Anmeldung mit EDU-ID:                                        |
| => Falls Sie noch kein Kundenkonto im Medienzentrum haben,                                                                   | EDU-ID                                                       |
| bitten wir Sie, das <u>Erstanmeldungsformular</u> auszufüllen. Wir senden Ihnen dann umgehend die Zugangsdaten per Email zu. | Anmelden                                                     |
|                                                                                                    | Anmeldung mit E-Mail-Adresse:                                |
|                                                                                                    | Email-Adresse                                                |
|                                                                                                    | Passwort                                                     |
|                                                                                                    | Passwort vergessen?                                          |
|                                                                                                    | Anmelden                                                     |
| Hier Kundendaten eintragen                                                                                                   |                                                              |
|                                                                                                    | Anmeldung mit Schulnummer:                                   |
|                                                                                                    | Schulnummer                                                  |
|                                                                                                    | Entleihernummer                                              |
|                                                                                                    | Passwort                                                     |
|                                                                                                    | Anmelden                                                     |
|                                                                                                    | Mit der Anmeldung stimmen Sie den<br>Nutzungsbedingungen zu. |

3. Nach der Anmeldung gehen Sie bitte auf "Konto" und dann auf "EDU-ID"

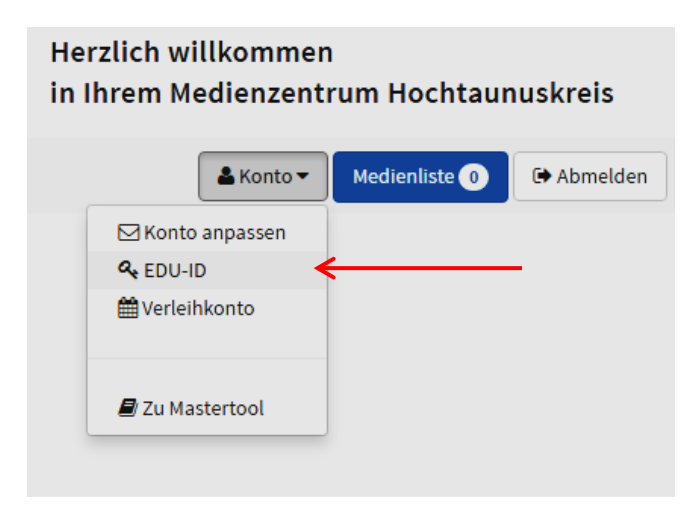

4. Anschließend klicken Sie auf "EDU-IDs erzeugen". Füllen Sie die Felder aus.

Name: Vergeben Sie einen Namen für die EDU-ID-Liste (z.B. Klasse / Lerngruppe).

Anzahl der IDs: Wählen Sie die Anzahl der gewünschten IDs aus.

**Gültig bis:** In diesem Feld ist die Gültigkeit bis Ende des laufenden Schuljahres voreingestellt. Nach Ablauf des Schuljahres müssen die IDs erneuert werden. Jahrgangsstufe: Bitte Stufe auswählen.

**Freie Recherche erlauben:** Wenn Sie die freie Recherche erlauben, haben die Schüler vollen Zugriff auf alle Onlinemedien in der Datenbank. Wenn Sie das Häkchen nicht setzen, können die Schüler nur auf die von Ihnen ausgewählten Medien zugreifen.

Wie Sie Medienlisten für Ihre Klassen anlegen und freigeben, erklären wir in der Anleitung "Medienlisten". Diese finden Sie auf unserer Website www.mz-hochtaunus.de.

Nun müssen Sie auf den Button "IDs erzeugen" klicken!

| 🗅 Medienzentren Hessen 🗲                     |                                   |                   |                                              |
|----------------------------------------------|-----------------------------------|-------------------|----------------------------------------------|
| $\leftarrow$ $\rightarrow$ C $$ https://hese | sen.edupool.de/home?pid=a756f2hb9 | 841nhj7u21eph1p71 | ₽☆:                                          |
| EDU-ID-Listen erzeuge                        | n/bearbeiten                      |                   | Ansicht schließen 🔀                          |
| EDU-IDs erzeugen                             |                                   |                   |                                              |
| Name der EDU-ID-Liste:                       |                                   |                   |                                              |
| Klasse / Lerngruppe z.B. 5a                  |                                   |                   |                                              |
| Anzahl der IDs: 5                            | Gütig bis: 31.07.2017             | Jahrgangsstufe: 4 | <ul> <li>Freie Recherche erlauben</li> </ul> |
| Hier können Sie Hinweise z                   | ur Keylist hinzufügen             |                   |                                              |
|                                              |                                   |                   |                                              |
|                                              |                                   |                   | Abbrechen 🔍 IDs erzeugen                     |
|                                              |                                   |                   |                                              |

**5.** Jetzt ist die EDU.ID-Liste fertig. Mit dem Druckersymbol öffnen Sie die Druckansicht der Liste.

|                   | Ansicht schlieben 👝 |
|-------------------|---------------------|
|                   |                     |
|                   |                     |
| 🔲 dQN-pFB-mpT-mJU | uwi-CkS-YUV-FYt     |
|                   | 🛱 Markierte löschen |
|                   | dQN-pFB-mpT-mJU     |

Diese Seite bitte ausdrucken:

| 🕒 Medienzer      | tren Hessen 🗙 🗅 Medienzentren Hessen 🗙                           | Aati and and and a                 |                   |
|------------------|------------------------------------------------------------------|------------------------------------|-------------------|
|                  | https://hessen.edupool.de/edukeys?template=print&func=print&pid= | a756f2hb9841nhj7u21eph1p71&nid=226 | ☆ :               |
| Lfd. Nummer      | EDU-ID                                                           | Ausgegeben an:                     | ^                 |
| 1                | GOF-Eei-aRQ-mXH                                                  |                                    |                   |
| 2                | KFP-yhv-Anc-KaF                                                  |                                    |                   |
| 3                | dQN-pFB-mpT-mJU                                                  |                                    |                   |
| 4                | uwi-CkS-YUV-FYt                                                  |                                    |                   |
| 5                | yvh-fnR-YyH-QPa                                                  | Seite bitte ausdrucken!            |                   |
|                  |                                                                  | Rechte Maustaste ->                |                   |
| SchülerInnen     | -Dateien                                                         | Drucken                            |                   |
| EDU-ID für M     | edienzentren Hessen                                              |                                    |                   |
| Zugangslin       | // https://bosson.odupool.do                                     |                                    | <b>61407</b> 5161 |
| EDU-ID: GO       | F-Fei-aRO-mXH                                                    |                                    |                   |
| Laufende Num     | mer: 1                                                           |                                    |                   |
| Gültig bis: 31.0 | 7.2017                                                           |                                    | ΰЖS               |
|                  |                                                                  |                                    |                   |
| EDU-ID für M     | edienzentren Hessen                                              |                                    |                   |
| Zugangelin       | // https://bessen.edupeel.de                                     |                                    |                   |
|                  | A. https://nessen.edupool.de                                     |                                    |                   |
| Laufende Num     | mer: 2                                                           |                                    | 1.19-53           |
| Gültig bis: 31.0 | 7.2017                                                           |                                    | 高级车               |
|                  |                                                                  |                                    | EIW/NA/TY         |
|                  |                                                                  |                                    |                   |

In die Tabelle bitte die Namen der Schüler eintragen, damit Sie später nachvollziehen können, wer welche ID nutzt. Die ausgefüllte Tabelle sollten Sie bis zum Ablauf des Schuljahres aufbewahren!

Die Abschnitte können Sie den Schülern aushändigen.

## Anmeldung für Schüler

**1.** Auf der Internetseite des Medienzentrums <u>www.mz-hochtaunus.de</u> auf "Login zur Mediendatenbank" klicken. Sie werden automatisch zur Mediendatenbank weitergeleitet.

| → C ③ www.mz-hochtaunus.de |                                                                                                    |                                        | ☆ : |
|----------------------------|----------------------------------------------------------------------------------------------------|----------------------------------------|-----|
| mit Medien bilden!         | Medienzentrum He                                                                                             | Suchen                                 | Î   |
| Sie sind hier: Startseite  |                                                                                                    |                                        |     |
| Startseite                 | Startseite                                                                                                   |                                        |     |
| Informationen              |                                                                                                    |                                        |     |
| Medien                     | Wir haben eine neue Online-Plattform                                                                         | LOGIN -                                |     |
| Medien-Themennakete        | . Unsere neue Online-Plattform ist fertig und steht Ihnen                                                    | zur<br>Mediendatenbank                 |     |
| Geräteverleih              | zur Verfügung. Sie ist attraktiv und übersichtlich                                                           |                                        |     |
| Geratevenem                | Unterrichtsmedien gelangen können. Eine kurze                                                                | Anleitung                              |     |
| Fortbildungsangebote       | finden Sie wie gewohn rechts.                                                                                | Schulerzugange                         |     |
| Impressum                  |                                                                                                    | Erstanmeldung für<br>LehrerInnen       |     |
| Kontakt / Öffnungszeiten   |                                                                                                    |                                        |     |
| Anfahrt                    | Filmtipp!                                                                                                    | Flyer Medienzentrum<br>Hochtaunuskreis |     |
|                            | ewegtes Klassenzimmer                                                                                        |                                        |     |
| Druckansicht               | Bewegtes Klassenzimmer<br>Das Medium enthält eine Musik-CD und eine DVD mit                                  | Spielfilmkatalog (pdf)                 |     |
| Inhaltsverzeichnis         | anschaulichen und animierenden Bewegungsspielen fürs<br>Klassenzimmer. Mit diesen Übungen wird die Bewegungs | Liste der                              |     |
|                            | und Spielfreude der Kinder aeweckt und motorische                                                            | Neuanschaffungen 2016                  | •   |

**2.** In der Mediendatenbank rechts auf **"Anmelden**" klicken und die EDU-ID eintragen. Bei Eingabe der ID bitte Groß-/Kleinschreibung beachten und die Trennstriche mit eingeben.

| ← → C 🔒 https://hes            | sen.edupool.de/home?standort=30&pid=kds4sl8jj4hacg1j66k4b80kc4 | \$                                                           | ]: |
|--------------------------------|----------------------------------------------------------------|--------------------------------------------------------------|----|
| ~                              |                                                                | Herzlich willkommen<br>in Ihrem Medienzentrum Hochtaunuskrei | 5  |
| Hochtaunuskreis                | Mediensuche                                                    | Q DAnmeldung                                                 | -  |
| Derzeit sind keine aktuellen N | lachrichten vorhanden.                                         | Sie haben noch keinen Zugang?<br>Registrieren                |    |
|                                |                                                                | Anmeldung mit EDU-ID:                                        |    |
|                                |                                                                | FDU-ID Anmelden                                              |    |

3. Jetzt sind die Schüler angemeldet und können die Onlinemedien nutzen.

## Diese Arten von Medien sind in der Datenbank

🗂 Online-Video

Didaktisches Medium (enthält neben dem Lehrfilm noch Arbeitsmaterialien, Arbeitsblätter oder ähnliches)

Dnline-Audio z.B. Hörspiele, Märchen, Radiosendungen

Online-Dokument z.B. Texte, Arbeitsblätter

Online-Software Diese Medien lassen sich von Schülern nicht aufrufen. Software muss vor der Nutzung heruntergeladen werden und der Download ist für Schüler gesperrt.

Wenn Sie Fragen oder Probleme haben, stehen wir Ihnen gerne zur Verfügung! Sie erreichen uns entweder per E-Mail an <u>mz@mz-hochtaunus.de</u> oder telefonisch unter der Tel: 06172-689936.

Ihr Team des Medienzentrums HTK

\* Aus Gründen der besseren Lesbarkeit wird auf die gleichzeitige Verwendung männlicher und weiblicher Sprachformen verzichtet. Sämtliche Personenbezeichnungen gelten gleichermaßen für beiderlei Geschlecht.